# OS Risiko Manager 2 Brugermanual

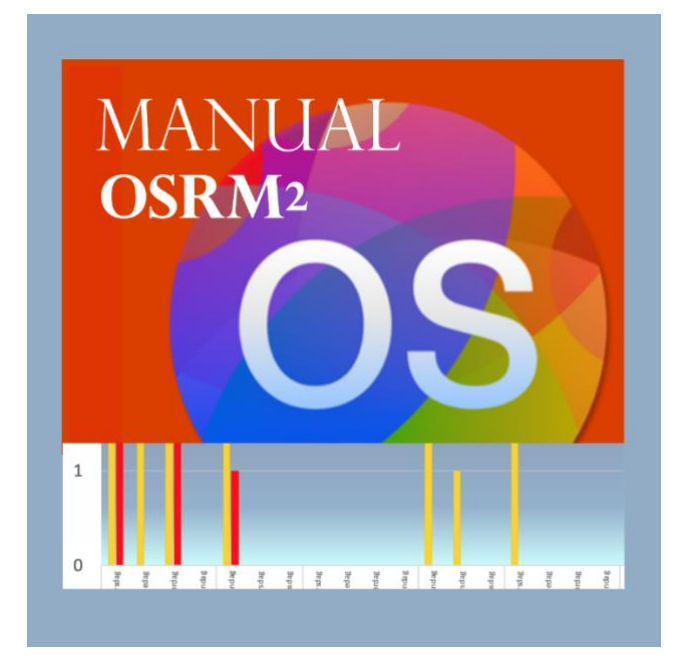

Manualversion 2.1.2 – Juli 2024

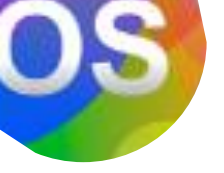

## Manual til OS Risiko Manager 2

OBS. Denne skriftlige brugermanual til Manageren er et supplement til videomanualen som findes i selve manageren på næstsidste faneblad.

God arbejdslyst!

| Opdat        | er grafer     | <u>.</u>    |                       |           |                     |         |           |             |                                  |            |          | 5.0          | * INC       |
|--------------|---------------|-------------|-----------------------|-----------|---------------------|---------|-----------|-------------|----------------------------------|------------|----------|--------------|-------------|
|              |               | it: Testp   | atient i perioden fra | d. 01-01- | 2024 til 26-02-2024 | . U     |           |             |                                  |            |          | 5,0          | _           |
| Ny periode 🗴 | Dag for prøve | ,           |                       |           | BVC Score           |         |           |             | SOAS 8 Se biveauer Urinprévesvar |            |          |              |             |
| )ato         | Uge uge       | dag BVC dag | Dagvagt               | BVC aften | Aftenvagt           | BVC nat | Nattevagt | BVC Højeste | SOAS dag                         | SOAS aften | SOAS nat | SOAS Højeste |             |
| 01-01-2024   | 1 Mano        | lag         |                       |           |                     |         |           | 0           |                                  |            |          | 0            |             |
| 02-01-2024   | 1 Tirsd       | ag          |                       |           |                     |         |           | 0           |                                  |            |          | 0            | ikke Aflagt |
| 03-01-2024   | 1 Onsd        | ag          |                       |           |                     |         |           | 0           |                                  |            |          | 0            |             |
| 04-01-2024   | 1 Torso       | lag 2       | Psykotisk             |           |                     |         |           | 2           |                                  |            |          | 0            |             |
| 05-01-2024   | 1 Freda       | g           |                       |           |                     |         |           | 0           |                                  |            |          | 0            |             |
| 06-01-2024   | 1 Lørda       | g           |                       |           |                     |         |           | 0           |                                  |            |          | 0            |             |
| 07-01-2024   | 1 Sønda       | ag          |                       |           |                     |         |           | 0           |                                  |            |          | 0            |             |
| 08-01-2024   | 2 Mano        | lag         |                       |           |                     |         |           | 0           |                                  |            |          | 0            |             |
| 09-01-2024   | 2 Tirsd       | ag          |                       |           |                     |         |           | 0           |                                  |            |          | 0            | ikke Aflagt |
| 10-01-2024   | 2 Onsd        | ag          |                       |           |                     |         |           | 0           |                                  |            |          | 0            |             |
| 11-01-2024   | 2 Torso       | lag         |                       |           |                     |         |           | 0           |                                  |            |          | 0            |             |
| 12-01-2024   | 2 Freda       | g           |                       |           |                     |         |           | 0           |                                  |            |          | 0            |             |
| 13-01-2024   | 2 Lørda       | g           |                       |           |                     |         |           | 0           |                                  |            |          | 0            |             |
| 14-01-2024   | 2 Sønda       | ag          |                       | 1         | Rammerne            |         |           | 1           |                                  |            |          | 0            |             |
| 15-01-2024   | 3 Mano        | iag         |                       |           |                     |         |           | 0           |                                  |            |          | 0            |             |
| 16-01-2024   | 3 Tirsd       | ag          |                       |           |                     |         |           | 0           |                                  |            |          | 0            |             |
| 17-01-2024   | 3 Onsd        | ag          |                       |           |                     |         |           | 0           |                                  |            |          | 0            |             |
| 18-01-2024   | 3 Torso       | lag         |                       |           |                     |         |           | 0           |                                  |            |          | 0            |             |
| 19-01-2024   | 3 Freda       | g           |                       |           |                     |         |           | 0           |                                  |            |          | 0            |             |
| 20-01-2024   | 3 Lørda       | g           |                       |           |                     |         |           | 0           |                                  |            |          | 0            |             |
| 21-01-2024   | 3 Sønd        | ag 3        | Medpatient            |           |                     |         |           | 3           | 1                                | L          |          | 1            |             |
| 22-01-2024   | 4 Mano        | lag         |                       |           |                     |         |           | 0           |                                  |            |          | 0            |             |
| 23-01-2024   | 4 Tirsd       | ag          |                       |           |                     |         |           | 0           |                                  |            |          | 0            |             |
| 24-01-2024   | 4 Onsd        | ag          |                       |           |                     |         |           | 0           |                                  |            |          | 0            |             |
| 25-01-2024   | 4 Torso       | lag         |                       |           |                     |         |           | 0           |                                  |            |          | 0            |             |
|              | 4 Torse       |             |                       |           |                     |         |           |             |                                  |            |          | 0            |             |
|              |               |             |                       |           |                     |         |           |             |                                  |            |          |              |             |
|              |               | 34          |                       |           |                     |         |           |             |                                  |            |          |              |             |
|              |               |             |                       |           |                     |         |           |             |                                  |            |          |              |             |
|              |               |             |                       |           |                     |         |           |             |                                  |            |          |              |             |
|              |               |             |                       |           |                     |         |           |             |                                  |            |          |              |             |
|              |               |             |                       |           |                     |         |           |             |                                  |            |          |              |             |
|              |               |             |                       |           |                     |         |           |             |                                  |            |          |              |             |

#### Formål med Manageren

Hensigten med OSRM2 er at bidrage til forebyggelse af vold i psykiatri og socialpsykiatri gennem bevidstgørelse af borgeren omkring sin volds- og risikoadfærd.

Manageren bidrager via grafer og diagrammer over klientens risikoprofil ud fra de indsamlede data for risikoadfærd (BVC, SOAS, Misbrugs-data m.m.)

Risiko Algoritmen (RA) også kaldet **Bekymringstallet** i denne version 2 assisterer klinikeren yderligere med at skabe overblik over mønstre i risikoprofilen. Det andet sigte med bekymringstallet er at hjælpe med at kommunikere risikobilledet tilbage til klienten på enkel og transparent vis med forslag til, hvordan profilen kan forbedres. Dvs. hjælpe borgeren til samarbejde omkring nedsættelse af risiko for vold. En arbejdsgruppe fra Psykiatrien i Region Sjælland bestående af to speciallæger i psykiatri, fire sygeplejersker med forskellige funktioner samt en psykolog har hjulpet med at udvælge og vægte de risikofaktorer fra risikoprofilen der indgår i Bekymringstallet

NB: OSRM2 ikke er et værktøj der søger at indramme hele risikobilledet, og bør ikke bruges i en aktuarmæssig scoringspraksis, der giver "grænseværdier" over eller under hvilke en bestemt beslutning bør tages. Manageren er et supplerende værktøj beregnet til at vejlede, men ikke binde beslutningstageren - illustreret i nedenstående model:

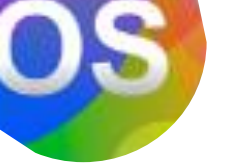

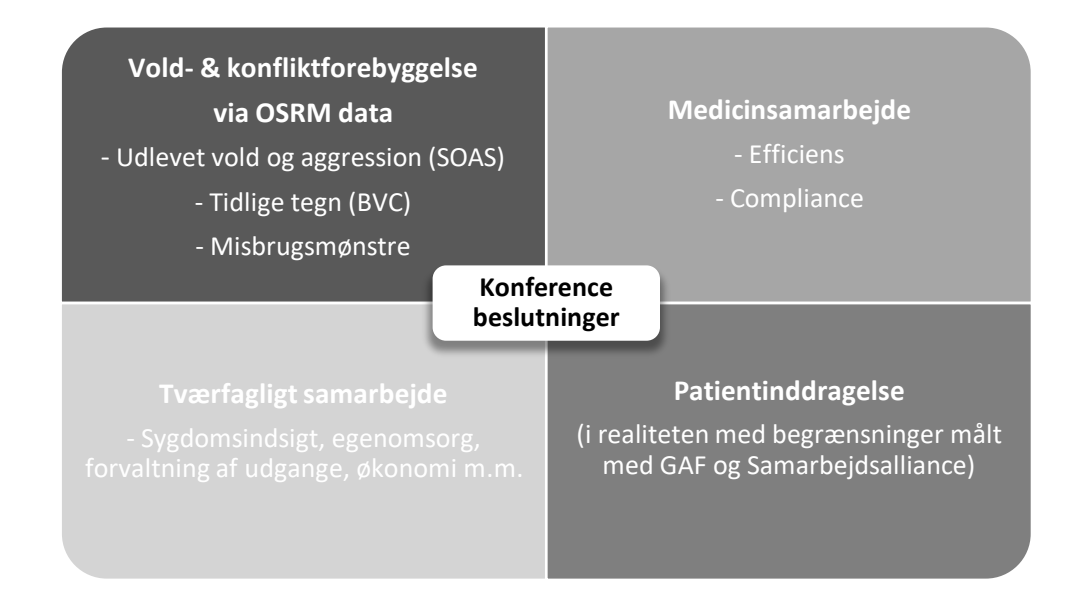

#### Brug af Manageren

OS Risiko Manager 2 af Steen Nath Skadhede, Jacob Thygesen og Tine Pedersen m.fl. udgives fortsat under en Creative Commons 4.0 Licens. Dvs. du har ret til vederlagsfrit at dele, bruge og bygge videre på værktøjet, hvis du overholder de gældende CClicensregler.

Denne version 2 af Manageren bygger således på tidligere dedikeret arbejde med BVC data og misbrugshistorik til transparent behandlingskultur af Mathilde Juul Kristensen, Søren Aksglæde Ellegaard, Jesper Skovgaard Gaasedal og Steen Nath Skadhede.

#### Planlægning

OSRM2 er opbygget i Excel og behøver derfor Microsoft Office 2013 eller senere installeret på PC eller Mac.

Selve Manageren findes aktuelt i 2 versioner. Vælg derfor - som det første - den bedst egnede version til opgaven: Er borgeren kendt med brug af rusmidler ud over cannabis, amfetamin og kokain kan versionen med rusmidler X1 og X2 (som defineres ad hoc) med fordel benyttes.

OS Risiko Manageren version 2 er opbygget med faneblade i følgende orden:

Indtastning • Samlet BVC • RA • Risikoprofil • Belastende ugedage • Triggere • Cannabis • Amfetamin • Kokain • X1 • Samlet misbrug • Depot • PopUp variabler • Manualer • CC

I en version velegnet til patienter med flere typer rusmidler (men uden depot) ser fanebladene således ud:

Indtastning • Samlet BVC • RA • Risikoprofil • Belastende ugedage • Triggere • Cannabis • Amfetamin • Kokain • X1 • X2 • Samlet misbrug • PopUp variabler • Manualer • CC

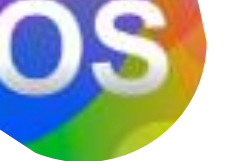

#### Klargøring af formål

Når du fremsøger data og registrerer i manageren; når du vurderer de forskellige diagrammer til dine analyser til behandlerteam og borger, kan det være en god ide at medtænke:

- De forskellige diagrammer i Manageren er bidrag til identifikation af mønstre til læring for både behandlerteam og borger i fokus. Ambitionen om transparens er indfriet, når borgeren får vist diagrammet Rød,Gul,Grøn også kaldet *Risikopasset/Mestringspasset* samt *Bekymringstallet*. Ønsker borgeren herefter, at vi "pakker *Bekymringstallet* ud og ser yderligere ned i BVC-tallene", gøres dette naturligvis. Ønsker borgeren løbende feedback på sine scoringer i hverdagen, må borgeren naturligvis være indstillet på at tage disse scoringer til efterretning. Giver de løbende tilbagemeldinger anledning til yderligere konfliktoptrapning, reduceres tilbagemeldingen til konferencen i form af *Bekymringstallet* samt RØD, GUL, GRØN-diagrammet evt. med udvalgte diagrammer som indikere fremgang, og som derfor kan virke befordrende for samarbejdsalliancen. Indled derfor med fordel din Word-rapport til behandlerteamet med en kortfattet konklusion på perioden, som også er egnet til kortfattet formidling på konference, ledsaget af "RØD, GUL, GRØN-diagrammet og *Bekymringstallet*.
- Når du i dine analyser vurderer evt. fremskridt eller tilbageskridt i profilen, så læg særlig vægt på ændringer i SOAS-R, dernæst på BVC. Førstnævnte er jo udlevet aggression, men BVC er tidlige varsler herpå.

#### Indtastning

Med valg af rette udgave af Manageren til opgaven, åbnes en ny kopi af Manageren. Du kan her få en advarsel, hvor det er vigtigt du aktiverer program-makroer, som er den grundlæggende motor i excel-arket

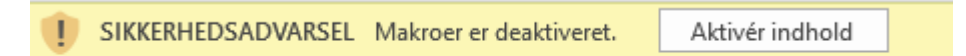

På første faneblad i Risiko Manageren klikker du herefter på knappen "Ny Periode" og indtaster navn på borgeren. Brug kalenderfunktionen til at afgrænse perioden (På en Mac skal perioden dog indtastes manuelt)

Manageren resetter og melder klar. Risiko Algoritmen også kaldes *Bekymringstallet* viser dog *####* og minder dig om, du også lige skal resette Algoritmen: Klik på det lille tandhjul til venstre for Bekymringstallet!

| 1anage      | <b>r</b> 2 |            | <                | #####<br>MAX 15 | BVC SOAS-    |               |  |
|-------------|------------|------------|------------------|-----------------|--------------|---------------|--|
|             |            | SO         | AS-R Se niveauer |                 |              | Urinprøvesvar |  |
| BVC Højeste | SOAS dag   | SOAS aften | SOA              | S nat           | SOAS Højeste | Cannabis      |  |
| 0           |            |            |                  |                 | 0            |               |  |

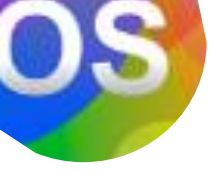

Følg herefter anvisningen (trække første felt "o" i de 3 kolonner anvist med pil ned til slutdato på perioden)

| Hjørnet i første celle            | trækkes ned                                    |                                                | [                                              | <u>Også her</u>                                |                                                |                                                | Og her                                   | <u> </u>          |
|-----------------------------------|------------------------------------------------|------------------------------------------------|------------------------------------------------|------------------------------------------------|------------------------------------------------|------------------------------------------------|------------------------------------------|-------------------|
|                                   | ļ                                              | ,                                              |                                                | +                                              |                                                |                                                | ļ                                        | ,                 |
|                                   | BvcDagSum                                      |                                                | BvcDagSit<3                                    | BvcAftenSum                                    | BvcAftenSit>2                                  | BvcAftenSit<3                                  | BvcNatSum                                | Bvi               |
| Træk med<br>musen til<br>slutdato | 0<br>#REFERENCE!<br>#REFERENCE!<br>#REFERENCE! | 0<br>#REFERENCE!<br>#REFERENCE!<br>#REFERENCE! | 0<br>#REFERENCE!<br>#REFERENCE!<br>#REFERENCE! | 0<br>#REFERENCE!<br>#REFERENCE!<br>#REFERENCE! | 0<br>#REFERENCE!<br>#REFERENCE!<br>#REFERENCE! | 0<br>#REFERENCE!<br>#REFERENCE!<br>#REFERENCE! | REFERENCE!<br>#REFERENCE!<br>#REFERENCE! | #RE<br>#RE<br>#RE |

Et klik på tandhjulet bringer dig herefter til faneblad (RA), hvor du manuelt angiver antal uger i perioden samt nulstiller eventuelle flueben fra tidligere brug.

| <b>\\$</b>  |                   |                                               |  |  |  |  |  |
|-------------|-------------------|-----------------------------------------------|--|--|--|--|--|
| #REFERENCE! | Uger i perioden 5 | Mange BVC                                     |  |  |  |  |  |
| 0           |                   | Ugentlige trusler                             |  |  |  |  |  |
| 0           |                   | Høje BVC-scorer                               |  |  |  |  |  |
| 0           |                   | Alvorsgrad af aggression                      |  |  |  |  |  |
| 0           |                   | Mindst 2 urinprøver ikke aflagt               |  |  |  |  |  |
| 0           |                   | Misbrug                                       |  |  |  |  |  |
| 0           |                   | Blandingsmisbrug                              |  |  |  |  |  |
| 0           |                   | Irritabel især mod personale el. medpatienter |  |  |  |  |  |
| 0           | Sæt kryds 🛛       | Aggressionen steget siden sidst               |  |  |  |  |  |
| 0           | Sæt kryds         | Flere BVC i samme vagt                        |  |  |  |  |  |

Herefter vender du tilbage til Faneblad 1 hvor du indtaster dine data!

#### Klinisk praksiskendskab starter allerede under indtastningen

Via data fra Sundhedsplatformen (eller anden reference) finder du dato og rette vagtlag for BVC-hændelsen. Med et klik her får du automatisk BVC-tegnene op. Med et yderligere klik i feltet ved siden BVC-tallet, beder Manageren via PopUp-listen dig tage stilling til den væsentligste trigger (rulleliste med temaer – husk der er flere end de øverste synlige) Herefter følges op i den røde kolonne - igen i rette vagtlag - med evt. SOAS-R registrering ved alle BVC-hændelser som inkluderer observeret aggression (Fysisk- og verbal aggression samt Angreb på ting og genstande). Angiv alvorsgraden i

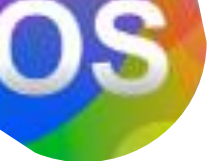

aggression på skala fra 1-6 (Øverst i rød kolonne findes en genvejsknap for beskrivelse af de 6 alvorsgrader – ligesom en knap øverst til højre bringer dig tilbage). Ved tvivl og gråzoner under scoringer anbefales det at rådføre sig med en kollega.

Når arbejdet med BVC og SOAS-indtastningen er færdig, indtastes så eventuelle rusmiddel-resultater fra screeningsprogrammet. Cannabis skal altid registres på linje med andre rusmidler under positive/negative svar (dvs. i kolonnen *X1*), men kan også indtastes med kvantitativt overblik (i kolonnen *Cannabis*), så der overfor borgeren kan fremvises en kurve over misbruget i den pågældende periode.

Du kan løbende følge med i **Bekymringstallet** som det eventuelt stiger undervejs under indtastningen. Diagrammerne på diverse faneblade samt enkelte faktorer i *Bekymringstallet* kræver dog du benytter den grønne knap "Opdater Grafer" øverst til venstre – så slut altid indtastningsfasen af med klik på denne knap.

#### Udformning af Word Rapport

#### (Mailes til tværfagligt behandlerteam og kontaktteam op til konferencedagen)

Rapport med analysedelen bør udformes af en kliniker eller personale med særligt træning i værktøjet. Rapporten indledes med en kort konklusion på baggrund af en opsummering af **Bekymringstallet**, evt. markante ændringer fra sidste periode, scoring- og triggermønstre, scoringstrends m.m.

Diagrammer fra Managerens kopieres over til Rapporten i rækkefølgen fra fanebladene helst uden at ændre størrelse på. (Hvis man i Word under layout menuen vælger "liggende format", passer diagrammerne fra Manageren i størrelse både med Word og med Konference-præsentationsmodulet i PowerPoint, hvis man benytter det).

Med mindre der er rigtigt mange BVC-notater i perioden, afsluttes Rapporten med disse notater som bilag, så detaljer er tilgængelige under *Tværfaglig Status* (Gør derfor lige modtagere opmærksom på det total antal sider, hvis rapporten printes ud)

Word-rapport kan udformes på forskellig vis. Det er en god i at beskrive en pointe og så sammenligne med en evt. foregående periode

- Indled din rapport med overskriften "Risikoprofil", borgerens navn og den gældende periode. Indsæt tabellen fra Faneblad • Samlet BVC samt din kortfattede konklusion på det aktuelle risikobillede (som på konference kan understøttes af RØD, GUL, GRØN-diagrammet fra Manageren. Dette diagram kan med fordel omtales som "Risikopasset", og således i kombination med Bekymringstallet underbygge dialogen med borgeren, hvis det f.eks. ikke synes forsvarligt at lempe på evt. restriktioner, øge udgang m.m.
- 2. Stigende- eller faldende tendens i selve perioden eller i sammenligning med seneste periode (Husk at sætte flueben i Manageren under fanen (RA), hvis du identificer **forværring af SOAS-R (Aggression)** siden sidst (Øget antal BVC 1-2 er ikke nødvendigvis en negativ ting, hvis borgeren tidligere har været inaktiv og isoleret sig.
- Identificer herudover markante "huller" eller "ophobninger" af BVCscoringer i historikken (underbygges via det mørkegrå diagram på • Samlet BVC), som med fordel kan italesættes allerede i Word rapporten, hvis du i forarbejdet allerede får fornemmelse af hypoteser (medicinændringer, udefrakommende faktorer, regime-ændringer m.m, vil det være fint at foreslå dem – hold dig ikke tilbage.

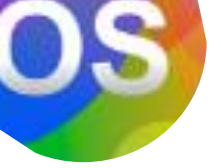

- 4. *Status og forandringer i graden af udvist aggression SOAS-R* fremgår særligt via fanebladet *Risikoprofil*. Relevant er både antal og grovhedsvurdering (1-6) , som er udspecificeret under faneblad *PopUp variabler*.
- Status og forandringer i BVC-scoringer (vagtlag kan indgå). Findes under fanen • Risikoprofil) I dialogen med borgeren kan det nævnes at nogle BVCtegn i sin natur er mere bekymrende (verbale- og fysiske trusler) end andre (denne forskel indgår automatisk i Bekymringstallet).
- 6. *Mønster for ugedage og vagtlag*. (Svarende til ugediagrammet *Risikoprofil*) Har du hypoteser at byde ind med, så hold dig ikke tilbage! Husk dog et lavt antal scoringer gør det svært at udtale sig fornuftigt om valide tendenser.
- 7. Belastende temaer/Triggere (faneblad Triggere) kan også være udfordrende at afgøre, og kræver nogle gange sparring med en kollega. Det kan give mening at give "Psykose" forrang med mindre der er fordele i at identificere temaer, som der kan handles mere direkte på. \*OBS Det er det muligt at ændre/tilpasse triggere til særlige behandlingsforløb (Antallet triggere skal bibeholdes, ligesom man skal huske at ændre triggere i hvert vagtlag samt genstarte manageren med en ny periode efter ændringer i trigger-variable. Er du således avanceret bruger, klik på tandhjulet i fanen "PopUp variabler" og følg anvisningerne. OBS Triggere markeret med rødt indgår i Risiko Algoritmen (RA) / Bekymringstallet og bør ikke ændres
- Samarbejde omkring rusmiddel-screeningsprogrammet og evt. misbrug. Manageren bidrager med samkøring af SOAS- og BVC-scoringer i kombination med indtagelse af de enkelte rusmidler samt Samlet misbrug i fanerne • *Cannabis* • *Amfetamin* • *Kokain* • *X1 (evt. tillige X2)* samt fanen • *Samlet misbrug. Cannabis ratio* (kurve-diagrammet) indgår ikke i diagrammet *Samlet misbrug* med mindre de positive prøvesvar for cannabis også registreres i *X1*. Planlagte eller uvarslede urinprøver som ikke er afgivet tjekkes for forglemmelse fra personalets side, eller modvilje fra borgerens side. Fremgår det af journalen, at den indlagte borger ikke har ønsket aflægge prøven, noteres den som *ikke-aflagt*. Ellers ikke. Er der slet ikke problematik omkring rusmidler overhovedet noteres dette i din rapport og punkt 8,9 og 10 bortfalder.
- 9. Samlet misbrug (samlet billede fremgår af faneblad Samlet misbrug)
- 10. Word rapporten afsluttes med Opsummeret konklusion med aktuel status for 1) risiko 2) misbrug 3) samarbejde (Indgår også i *Bekymringstallet*)
- 11. Bekymringstallet med de underlæggende faktorer kan printes ud til konference, så borgeren har mulighed for at tage arket med tilbage til afsnittet og lægge det sammen med Aftalearket (de nye indgåede aftaler fra konferencen på skrift), og i ro og mag se på faktorerne og overveje hvilke der kunne forbedres til næste gang.

#### Særligt for diagrammet "Risikopasset" (Rød, gul, grøn-diagrammet)

- Længden af perioden mellem borgerens konference kan variere. *Husk* derfor at x-aksen i diagrammet manuelt skal sættes til antal uger i perioden (dobbeltklik på x-aksen og sæt max-værdien til antal uger), så diagrammer kan sammenlignes direkte med tidligere.
- Ved særlige profiler med få BVC- og SOAS-scoringer på lavere værdier og så enkelte alvorlige scoringer på 5 eller 6 bliver det umiddelbare indtryk – stadig meget grønt diagrammet – misvisende. Dette kan håndteres med ledsagende kommentar i dialogen med borgeren, i form af billedet af en lille person på stranden (helt til højre på y-aksen) hvor "de gule advarende bølger og især de truende og farlige røde bølger kommer faretruende tæt på den lille person. Små bølger længere væk (til venstre i diagrammet) udgør en mere betryggende profil".

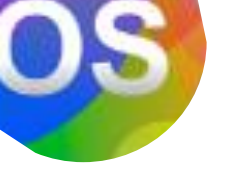

• Da diagrammet er et såkaldt vejet diagram (altså nedprioriterer hændelser med BVC1) kan du opleve at en gul trekant kan forsvinde når du justerer xaksen. Det er helt som det skal være. \*Ved atypiske scoringsmønster kan det være nødvendigt at finjustere vinklen på den vejede BVC-kurve. Dobbelt-klik på det gule område og vælg "Gradueringsfyld" En bug i Officepakken gør, man desværre manuelt må genvælge standard gul og –grøn på de to yderste slidere samt fjerne de midterste) Herefter finjusteres viklen og de to slidere placeres tæt på hinanden så der er fuld gul på BVC 2, mens udslag på BVC 1 så vidt muligt fremstår grøn.

#### Særligt for diagrammet BVC/SOAS-R Periodeoverblikket

• Den tidsmæssige oversigt over scoringerne findes under faneblad • *Overblik BVC:* Her kan det - i opgørelser over længere perioder - være nødvendigt at mindske skriftstørrelsen på y-aksen, så datoer bliver mere læselige. Højreklik på dato-aksen og sæt en passende størrelse. Man kan godt benytte skriftstørrelser helt ned til 4 eller 5.

#### Særligt for diagrammet SOAS-R-profil under fanebladet • Risikoprofil

- Alt efter borgerens kognitive kapacitet vælges om diagrammet som differentiere mellem Dagvagt, Aftenvagt og Nattevagt giver merværdi, eller det er bedre bare at køre med farven rød svarende til de røde markeringer i BVC/SOAS temporalt overblik.
- I OSRM2 indstilles x-aksen automatisk. Diagrammet for en SOAS-opgørelse med ganske få scoringer kan derfor fremstå uforholdsmæssigt dramatiske. Dette kan afhjælpes med at indsætte en højere max-værdi på X-aksen (Dobbeltklik på x-aksen i diagrammet (finjustering af diagrammet i Manageren kan også gøres efterfølgende i både Word-rapporten og i PowerPoint konferencemodulet) Tilstræb et udtryk, som tjener dialogen med borgeren herunder gøre det lettere at se forandringer fra sidste opgørelse.

#### Særligt for diagrammet BVC-profil

- Som angivet ovenfor vurderes om borgeren magter at afkode flere farver for hhv. DV, AV og NV, eller det er bedre bare at køre med farven gul.
- X-aksen indstilles automatisk i Manageren og diagrammet i profiler med ganske få scoringer kan derfor fremstå lidt for dramatiske. Dette kan afhjælpes med at indsætte en højere max-værdi på X-aksen (Dobbeltklik på x-aksen i diagrammet. Justeringen lader sig gøre både i selve Manageren, i Word-rapporten og i konferencemodulet PowerPoint) Tilstræb et udtryk, som tjener dialogen med borgeren herunder anskueliggør forandringer siden sidste opgørelse.

#### Særligt for diagrammet ugedag/vagtlag:

- Overvej om der er tilstrækkelig data (antal hændelser) til at mønstre valide konklusioner
- Overvej særligt belastede dage og/eller vagtlag (så der evt. kan spørges ind på konferencen med borgeren)
- I et diagram belastet af mange BVC (indgår i øvrigt i *Bekymringstallet*) kan det være interessant, hvis der er enkelte ugedag, som konsekvent er uden scoringer
- Overvej om scoringsmønsteret i vagtlag er udtryk for en tematik f.eks. ingen scoringer i DV eller mønsteret skyldes, at pt. typisk sover i denne del af døgnet.

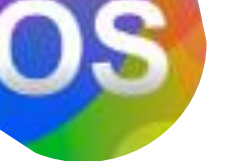

#### Særligt for diagrammet Cannabis/ratio:

- Det anbefales at anføre o (nul) i alle negative prøvesvar. Hvis der kun er en enkelt positiv prøvesvar kommer der ikke en kurve, medmindre man anfører "o" i de negative i prøvesvar før og efter det positive svar.
- X-aksen reguleres automatisk i diagrammet. Ved meget lave ratioværdier på de positive prøvesvar, kan X-aksen justeres, så *kurvetoppen* så vidt muligt svarer til højdeplaceringen af røde prikker (for positivt laboratoriesvar) i de andre diagrammer for misbrug.

#### Særligt for X2:

• Kan bruges til ad hoc rusmiddel. Husk at notere på første faneblad • *Indtastning*, hvilket stof, der er gældende. OBS Metadon er lægeordineret medicin og skal derfor ikke registreres i X2, da X2 som indgår i opgørelsen Samlet misbrug under fanebladet • *Samlet misbrug*. Selv om lægeordineret metadon ikke skal registreres i Manageren – med mindre medicinen bliver misbrugt, bør du naturligvis kommunikere i din Word-rapport, hvis du i laboratoriesvar finder der er afgivne prøver som imod forventning er *negativ for Metadon* (pt. har måske afleveret sin medicin til andre). Er Metadon ikke en del af borgerens behandling registreres den positive prøvesvar for metadon naturligvis som misbrug under *X2* 

#### Særligt for X2 (i OSRM2 depotversionen):

• Særligt mønster for BVC og/eller SOAS op til depot-medicinering (Kan ses ved insufficient medicinering eller modvilje imod behandlingen) fremgår af X2 og tilhørende Faneblad med Grønne diagram. Da der er tale om en modificering af en tabel oprindeligt beregnet til Ad Hoc rusmiddel X2 kan der pludselig stå "Ikke aflagt" (hvis en urinprøve i misbrugsscreeningsprogrammet ikke er aflagt). Dette ignoreres.

#### Særligt for diagrammet Samlet misbrug under faneblad • Samlet misbrug:

• Normalt er det hensigtsmæssigt for god kommunikation md borgeren at vælge diagrammet, der inkluderer de negative prøvesvar (grønne prikker). Dette for trods alt at fremhæve samarbejdet de uger, hvor der er rene urinprøvesvar. Men overvej om der er særlige grunde til at vælge diagrammet som udelader prikkerne for negative prøvesvar. Dette kunne f.eks. være relevant ved et begrænset misbrug af de enkelte rusmidler, mens det samlede misbrugsbillede er belastet. Er du i tvivl om, hvad der tjener dialogen på konferencen bedst, kan du indsætte begge diagrammer i word-rapporten, så valget kan udskydes i forhold til sammenligning med flere tidligere perioder i konferencemodulet, som kan tændes/skjules i PowerPoint under fremlæggelsen på konference.

#### Særligt for Fanebladet (RA) Bekymringstallet NYHED i Version 2!

• Præsenter *Bekymringstallet* for borgeren, som f.eks. kan fungere som forklaring på f.eks. hvorfor udgangen fra afsnittet er sparsom, eller hvorfor det er for tidligt med uledsaget udgang. Inviter herefter pt. til at se, hvilke elementer indgår i tallet. "Se din trussel om at skyde overlægen en kugle for panden udgør faktisk 3 ud af de 5. Tror du ikke, vi kan arbejde sammen om, hvordan vi får en bedre kommunikation fremover?" osv. osv.

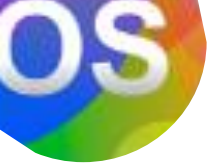

#### Tilpasning af Triggere til behandlingsforløb (avanceret brug af OSRM2):

 Vurder hvilken trigger der bedst kan undværes og foretag dine ændringer med udgangspunkt i listen under fanebladet • Pop Up variabler (så den nye trigger dukker op som valgmulighed, når du taster ind). Husk at følge op med ændringer også i tabellen med vagtlag (som generere diagrammet "Triggere". Du kan klikke på den lille tandhjul under listen (som tager dig til det rigtige sted under fanebladet • *Triggere*, eller manuelt finde tabellen på fanebladet øverst til venstre hvor du kan skubbe et halvgennemsigtigt felt til side som afslører tabellen, hvor du skal foretage dine ændringer. Nogle gange er det nødvendigt efter sådanne ændringer - at genstarte OSRM med ny periode. OBS Samlet antal af triggere holdes konstant. Triggere markeret med rødt indgår i Risiko Algoritmen (RA) Bekymringstallet og bør derfor ikke ændres.

### Husk at melde tilbage, hvis der opstår tvivl, så vi kan tage hånd om dette i senere versioner af manualen. Skriv til <u>snsk@regionsjaelland.dk</u>

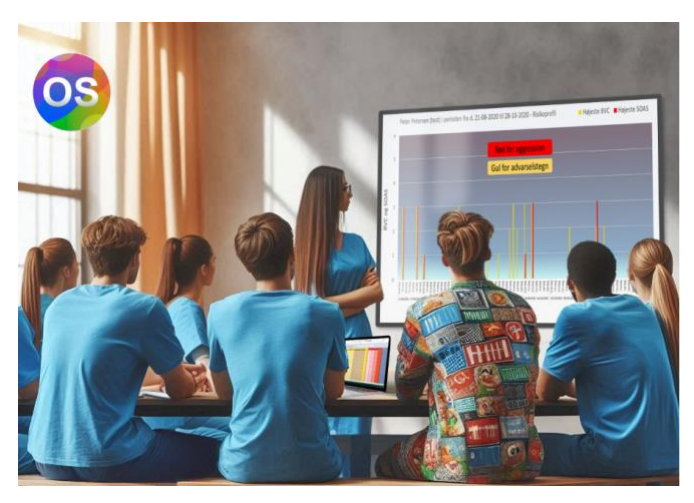

Med venlig hilsen Teamet omkring OSRM i Slagelse

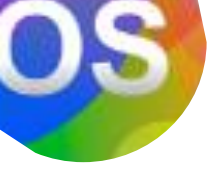

Bilag til print. Du kan laminere denne Kvikguide...

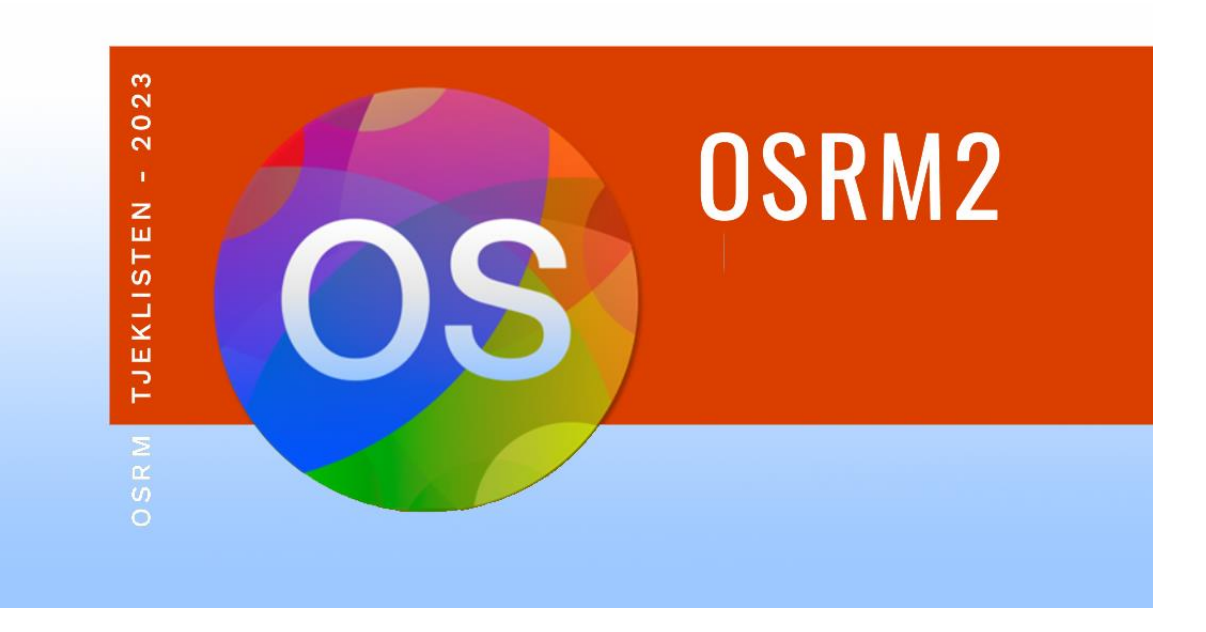

#### Kvikguide for OSRM2-tastearbejdet

- Depotbehandling eller flere rusmidler? Vælg rette udgave af OSRM2!
- Tast ny periode og Aktiver RA (klik tandhjulet ved "#####")
- Antal uger i perioden angives manuelt i faneblad RA
- Nulstil evt. flueben i faneblad RA
- BVC-situationer med Angreb på ting, Verbale- eller Fysiske trusler scores alle som SOAS i rette vagtlag.
- Aktiv cannabis misbrug: tast 0 ved evt. negative prøver og huske at indtaste positiv/negativ i X1 (som tæller i Samlet Misbrug)
- Lægeordineret Metadon indtastet ikke
- Rød, Gul, Grøn-diagrammet: Angiv manuelt antal uger i Y-aksen via højre-klik, så tidligere perioder let kan sammenlignes

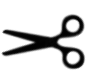